輔導室,與你同行~109-2「輔導抱報」,為高三加油

## 大學個人申請審查資料上傳~你一定要知道的事

(大學甄選入學委員會),

審查資料上傳操作說明及注意事項

## 一、操作說明

(一) 上傳網址:https://www.cac.edu.tw/apply110/index.php 點選審查資料上傳。

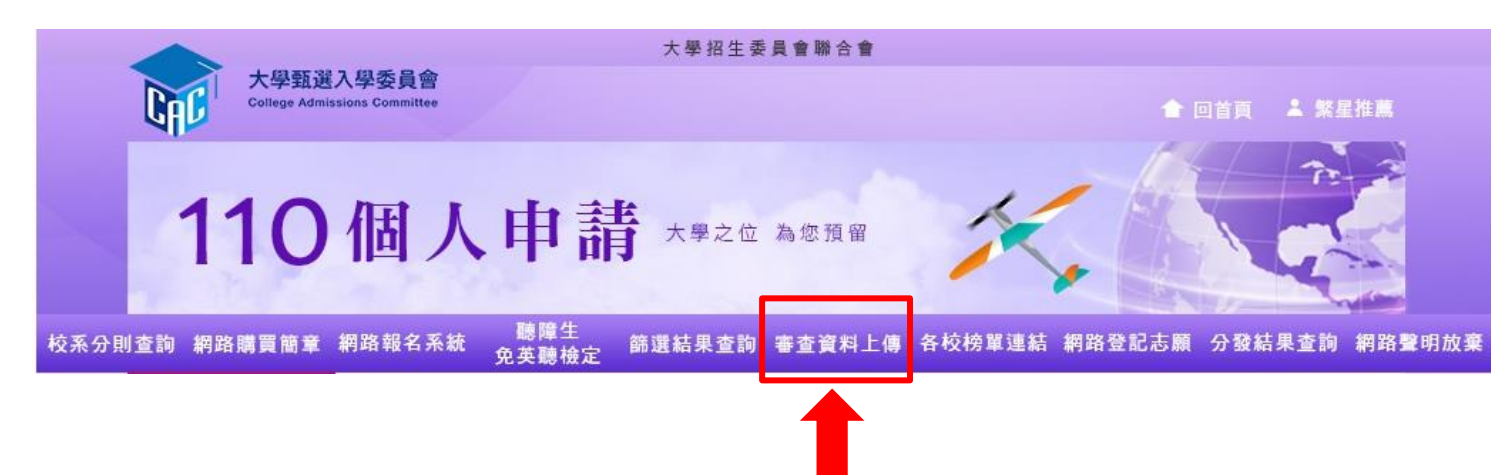

此網站亦可下載「審查資料上傳作業操作影音教學檔」, 觀看操作說明

## 二、注意事項

- (一)今年度備審資料製作各校系多有方向指引,請同學務必查詢各校系網站。
- (二)各大學審查資料上傳截止日期不同,請務必注意,截止日期詳見右表。
- (三)審查資料分項儲存為 PDF 檔,切勿將所有資料放在同一個檔案中。

(例:自傳一個檔名、讀書計畫一個檔名、學習檔案一個檔名)

- (四)每一個 PDF 檔案皆不可超過 5MB,所有檔案合計不得超過 10MB。
- (五)上傳之審查資料皆可重複上傳與修改,一旦按下確認後,則不可修改。請務必審慎檢視上傳之資 料後再按下確認。
- (六)請同學務必進入系統再次確認學校上傳的成績單是否正確!

## 三、資訊貼心服務

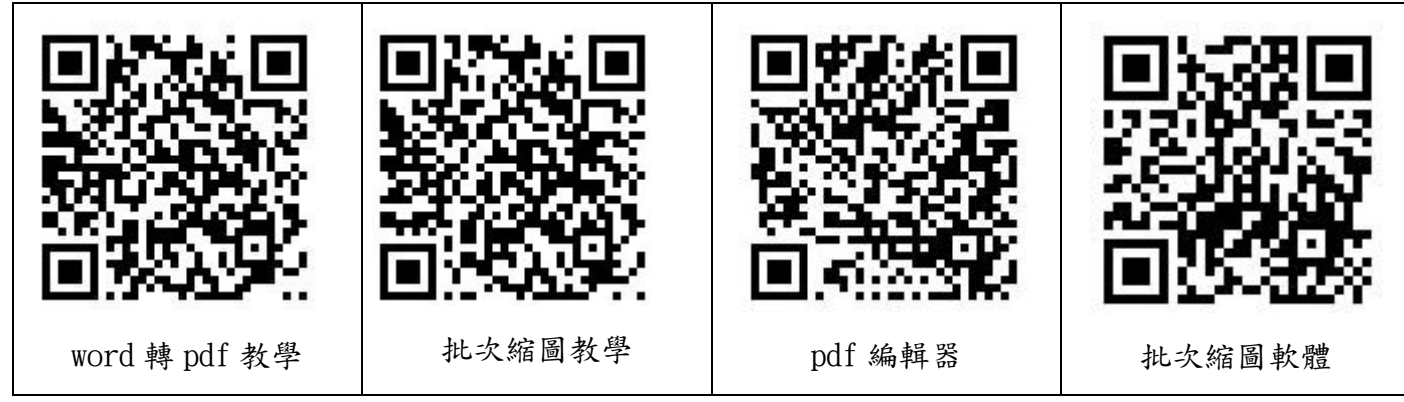

| 110字平及合入字查查貝科额父徵止日期一夏衣 |          |             |     |            |             |
|------------------------|----------|-------------|-----|------------|-------------|
| 校碼                     | 學校名稱     | 繳交資料<br>載止日 | 校碼  | 學校名稱       | 繳交資料<br>載止日 |
| 001                    | 國立臺灣大學   | 4月7日        | 040 | 元智大學       | 4月9日        |
| 002                    | 國立臺灣師範大學 | 4月7日        | 041 | 國立中正大學     | 4月7日        |
| 003                    | 國立中興大學   | 4月8日        | 042 | 大葉大學       | 4月9日        |
| 004                    | 國立成功大學   | 4月6日        | 043 | 中華大學       | 4月9日        |
| 005                    | 東吳大學     | 4月7日        | 044 | 華梵大學       | 4月12日       |
| 006                    | 國立政治大學   | 4月8日        | 45  | 義守大學       | 4月7日        |
| 007                    | 高雄醫學大學   | 4月6日        | 046 | 銘傳大學       | 4月9日        |
| 008                    | 中原大學     | 4月6日        | 047 | 世新大學       | 4月6日        |
| 009                    | 東海大學     | 4月8日        | 050 | 實踐大學       | 4月6日        |
| 011                    | 國立清華大學   | 4月7日        | 051 | 長榮大學       | 4月12日       |
| 012                    | 中國醫藥大學   | 4月8日        | 056 | 國立臺灣藝術大學   | 4月7日        |
| 013                    | 國立交通大學   | 4月7日        | 058 | 國立暨南國際大學   | 4月8日        |
| 014                    | 淡江大學     | 4月8日        | 059 | 南華大學       | 4月12日       |
| 015                    | 逢甲大學     | 4月9日        | 060 | 國立臺灣體育運動大學 | 4月9日        |
| 016                    | 國立中央大學   | 4月8日        | 063 | 國立臺南藝術大學   | 4月9日        |
| 017                    | 中國文化大學   | 4月12日       | 065 | 玄奘大學       | 4月8日        |
| 018                    | 靜宜大學     | 4月12日       | 079 | 真理大學       | 4月12日       |
| 019                    | 大同大學     | 4月7日        | 099 | 國立臺北大學     | 4月9日        |
| 020                    | 輔仁大學     | 4月7日        | 100 | 國立嘉義大學     | 4月12日       |
| 021                    | 國立臺灣海洋大學 | 4月9日        | 101 | 國立高雄大學     | 4月7日        |
| 022                    | 國立高雄師範大學 | 4月9日        | 108 | 慈濟大學       | 4月8日        |
| 023                    | 國立彰化師範大學 | 4月8日        | 109 | 臺北醫學大學     | 4月8日        |
| 025                    | 國立陽明大學   | 4月8日        | 110 | 開南大學       | 4月9日        |
| 026                    | 中山醫學大學   | 4月9日        | 111 | 台灣首府大學     | 4月12日       |
| 027                    | 國立中山大學   | 4月9日        | 112 | 康寧大學       | 4月12日       |
| 028                    | 國立臺北藝術大學 | 4月6日        | 113 | 中信金融學院     | 4月12日       |
| 030                    | 長庚大學     | 4月6日        | 130 | 佛光大學       | 4月12日       |
| 031                    | 國立臺中教育大學 | 4月9日        | 133 | 明道大學       | 4月12日       |
| 032                    | 國立臺北教育大學 | 4月8日        | 134 | 亞洲大學       | 4月12日       |
| 033                    | 國立臺南大學   | 4月9日        | 150 | 國立宜蘭大學     | 4月9日        |
| 034                    | 國立東華大學   | 4月8日        | 151 | 國立聯合大學     | 4月9日        |
| 035                    | 臺北市立大學   | 4月9日        | 152 | 馬偕醫學院      | 4月9日        |
| 036                    | 國立屏東大學   | 4月7日        | 153 | 國立金門大學     | 4月12日       |
| 038                    | 國立臺東大學   | 4月8日        | 154 | 臺北基督學院     | 4月12日       |
| 039                    | 國立體育大學   | 4月12日       |     |            |             |

应力上的皮本次则从六些10曲 陈丰

輔導室 關心您 110.03.31